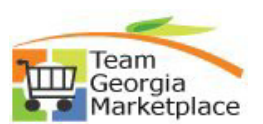

## **Maintain Supplier Information**

| Step<br># | Action                                                                                                    |  |  |  |
|-----------|----------------------------------------------------------------------------------------------------|--|--|--|
|           | Be sure to keep your contact information up-to-date. You are responsible for your information including your NIGP codes, email address, and all other contact information.                                                                                                    |  |  |  |
| 1         | Click Sign In tile on the Bidder/Supplier Self Service supplier portal:<br>https://fscm.teamworks.georgia.gov/psc/supp/SUPPLIER/ERP/c/NUI_FRAMEWORK.PT_LANDING<br>PAGE.GBL?                                                                                                    |  |  |  |
| 2         | Enter User ID.                                                                                                    |  |  |  |
| 3         | Enter Password.                                                                                                    |  |  |  |
| 4         | Click on 'Your WorkCenter' tile.                                                                                                    |  |  |  |
|           | News and Announcements       Bidding Opportunities         Image Sevents       Image Sevents         Image Sevents       Image Sevents                                                                                                    |  |  |  |
| 5         | Under Maintain Company Information> Addresses. You will review your addresses which<br>were in the Financials Database. Verify the addresses. To edit, update, add and/or delete any of<br>the addresses, please email procurementhelp@doas.ga.gov and include your contact name,<br>phone number, and Tax ID number. You will have to leave one address in the system.<br><a href="https://www.system.com/systems/comparison-comparison-comp</th> |  |  |  |
|           | Add a New Address                                                                                                    |  |  |  |
| 6         | Click Return to Current Address to go back. Or click on 'Home' icon on top right corner.                                                                                                    |  |  |  |
| 7         | <ul> <li>To review, update or add contacts to your company. (* The contact added with this process will not allow them the login access. To login to system contact must registered via 'Add New User' link.)</li> <li>Click on 'Your WorkCenter' tile &gt; Maintain Company Information&gt; Contacts. You will see the list of contacts which were in the Financials Database. Make sure there is a contact for you. If there is not, make sure you add a contact for yourself.</li> <li>Click the Save button.</li> </ul>                                                                                                    |  |  |  |

## Quick Reference Guide Team Georgia Marketplace

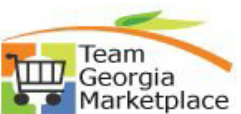

|    | se and the second second secon |  |  |  |
|----|----------------------------------------------------------------------------------------------------|--|--|--|
|    | Hint: Contacts added will not receive a User ID or Password, but they will receive sourcing event information via email. If you don't want them to receive sourcing event emails, then designate the ROLE as one of the following: Billing Contact, Accounts Payable, Commercial Paper Contact, Line of Credit Contact, Investment Pool Contact, or Broker.                                                                                                    |  |  |  |
|    | Supplier Secure Home Page                                                                                                    |  |  |  |
|    | Maintain Contacts                                                                                                    |  |  |  |
|    | Current Contacts                                                                                                    |  |  |  |
|    | GEORGIA INC                                                                                                    |  |  |  |
|    | Current Contacts Personalize   Find   🗇   🖼 First 🚯 1 of 1 🛞 Last                                                                                                    |  |  |  |
|    | Georgia Ontions Inc. COPTIONS Edit Delete                                                                                                    |  |  |  |
|    | Add a New Contact                                                                                                    |  |  |  |
| 8  | Click on <b>Add a New Contact</b> . Add the information necessary including Description (or Job                                                                                                    |  |  |  |
|    | Title), Name, Email ID, and Telephone. Click on save.<br>Hint: Contacts added will not receive a User ID or Password, but they will receive sourcing<br>event information via email. If you don't want them to receive sourcing event emails, then<br>designate the ROLE as one of the following: Billing Contact, Accounts Payable, Commercial<br>Paper Contact, Line of Credit Contact, Investment Pool Contact, or Broker.                                                                                                    |  |  |  |
|    | Maintain Contacts     Maintain Contacts       Current Contacts     Contact Information       GEORGIA OPTIONS INC     GEORGIA       Current Contacts     Description       Description     Name       Gaorgia Options, Inc.     GOPTIONS       Gaorgia Options, Inc.     GOPTIONS       Add a New genated     URLID                                                                                                    |  |  |  |
|    | Location       C         Role       Status [Active         Telephone Information       Personalize   Find [ D] [ B]         First I of 1 III       Last         Type       Prefix         Prote       Ext         Business Fhone       IIII         Return to Contact List       Future Contacts         Bave       + Required Field                                                                                                    |  |  |  |
| 9  | You may review other contacts when you access your account. Do not edit/delete other contacts in your company unless you are certain that they are no longer applicable. Click on save to save updated information.                                                                                                    |  |  |  |
| 10 | Click on <b>'Your WorkCenter' tile &gt; Maintain Company Information&gt; Maintain NIGP</b><br>Codes to review, update or add your company's NIGP Codes. NIGP Codes are a Standard<br>Industry Code                                                                                                    |  |  |  |
|    | Maintain NIGP Codes Current NIGP Codes                                                                                                    |  |  |  |
|    | GEORGIA INC<br>To add NIGP codes click the Add NIGP Codes Hyperlink. To delete a NIGP code check the Delete box, click the Delete button<br>and Click Save. To update the NIGP commodity codes click the Save button prior to exiting. This applies to adding or deleting<br>NIGP commodity codes.<br>Add NIGP Codes                                                                                                    |  |  |  |
|    | SIC Codes - NIGP     Personalize   Find   [2]   [1]     First (1) of 1 (1) Last       Delete     SIC Code     Description                                                                                                    |  |  |  |
|    | Delete Save                                                                                                    |  |  |  |
|    | When you choose NIGP codes, choose those which specifically define your business. The NIGP codes will be the same for all contacts within a company. Check with others before deleting NIGP codes that others in your company need to do business. Be sure to review them and add or delete as appropriate.                                                                                                    |  |  |  |
|    | To add an NIGP Code, click on Add NIGP Codes, and a new window to search NIGP Codes will open. Enter the NIGP code if you know it or type in the first three letters of a word that describes the goods or services provided by your business in the Description Field. Click Search                                                                                                    |  |  |  |
|    | button and select the appropriate NIGP Code in the Description list. Click OK to go back.                                                                                                    |  |  |  |

## Quick Reference Guide Team Georgia Marketplace

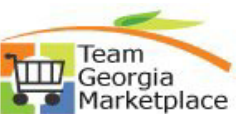

|    |                                                                                                    |                                                                                                    | i la na na na na na na na na na na na na na |  |  |
|----|----------------------------------------------------------------------------------------------------|----------------------------------------------------------------------------------------------------|---------------------------------------------|--|--|
|    | Click the Save buttor                                                                                                   | to save the NIGP Code information.                                                                                                    |                                             |  |  |
|    | Search NIGP Codes                                                                                                    |                                                                                                    |                                             |  |  |
|    | This screen is used to find and select the NIGP commodities codes that you can provide to the State of Georgia. You may |                                                                                                    |                                             |  |  |
|    | Search by Mion Code and/or Description. The Description search is recommended.                                          |                                                                                                    |                                             |  |  |
|    | containing that number will be displayed                                                                                | l.                                                                                                    |                                             |  |  |
|    | In the Description field, type in a partial<br>containing that keyword will be displaye                                 | or whole keyword and click on the Search button. All codes and descriptions<br>d.                                                       |                                             |  |  |
|    | After the results are displayed, click the                                                                              | select option for the NIGP commodity code(s) that best describes the goods                                                              | or                                          |  |  |
|    | Search Criteria                                                                                                    | button to return and continue.                                                                                                    |                                             |  |  |
|    | NIGP Code: 42015 Des                                                                                                    | cription: Search                                                                                                    |                                             |  |  |
|    | SIC Codes - NIGP                                                                                                    | Find   💷   🔜 First 🕚 1 of 1                                                                                                    | ● Last                                      |  |  |
|    | Select SIC Code<br>42015                                                                                                | Description<br>Courtroom Furniture: Chairs, Tables, etc.                                                                                |                                             |  |  |
|    |                                                                                                    | 5                                                                                                    |                                             |  |  |
|    |                                                                                                    |                                                                                                    |                                             |  |  |
|    |                                                                                                    |                                                                                                    |                                             |  |  |
|    | OK Cancel                                                                                                    |                                                                                                    |                                             |  |  |
|    |                                                                                                    |                                                                                                    |                                             |  |  |
|    |                                                                                                    |                                                                                                    |                                             |  |  |
| 11 | To delete any NIGP (                                                                                                    | ode from the list, select the NIGP Cod                                                                                                  | e and click on Delete. Click the Save       |  |  |
|    | button to save the N                                                                                                    | GP Code information.                                                                                                    |                                             |  |  |
|    | Maintain NICR Cadas                                                                                                    |                                                                                                    |                                             |  |  |
|    | Current NIGP Codes                                                                                                    |                                                                                                    |                                             |  |  |
|    | GEORGIA INC.                                                                                                    |                                                                                                    |                                             |  |  |
|    | To add NIGP codes click the Add                                                                                         | NIGP Codes Hyperlink. To delete a NIGP code check the Dele                                                                              | ete box, click the Delete button            |  |  |
|    | and Click Save. To update the NI<br>NIGP commodity codes.                                                               | GP commodity codes click the Save button prior to exiting. This                                                                         | s applies to adding or deleting             |  |  |
|    | Add NIGP Codes                                                                                                    |                                                                                                    |                                             |  |  |
|    | Delete SIC Code I                                                                                                    | Description                                                                                                    | First 1-7 of 7 CLast                        |  |  |
|    | 42084                                                                                                    | Schoolroom Furniture, Metal: Cabinets, Chairs, Desks, etc.                                                                              | Cabinots Chairs Docks etc.                  |  |  |
|    | 42086                                                                                                    | nclud                                                                                                    | Cabinets, Chairs, Desks, etc.,              |  |  |
|    | 42088 5                                                                                                    | Schoolroom Furniture, Wood: Cabinets, Chairs, Desks, etc.                                                                               |                                             |  |  |
|    | 42507                                                                                                    | Chairs, Wood                                                                                                    |                                             |  |  |
|    | 42560 F                                                                                                    | Posture Chairs, Ergonomic                                                                                                    |                                             |  |  |
|    | 42564                                                                                                    | Recycled Office Furniture: Bookshelves, Chairs, Credenzas, Co<br>Fables, Hutche                                                         | omputer Furniture, Desks,                   |  |  |
|    | Delete Save                                                                                                    |                                                                                                    |                                             |  |  |
|    | 45                                                                                                    |                                                                                                    |                                             |  |  |
| 12 | Click on <b>Your Work</b>                                                                                               | Center' tile > Maintain Company Ir                                                                                                    | formation> More About Your                  |  |  |
|    | Organization to rev                                                                                                    | iew the Financial Database contains in                                                                                                  | formation which you may have                |  |  |
|    | provided about your                                                                                                    | company when a contract or purchase                                                                                                    | order was created. You may update           |  |  |
|    | the information by cli                                                                                                  | cking the drop-down arrow for Small [                                                                                                   | Disadvantaged Business Program,             |  |  |
|    | Veteran Owned Busir                                                                                                    | less, Gross Annual Receipts and Numb                                                                                                    | er of Employees. Check appropriate          |  |  |
|    | check box to update                                                                                                    | information related to Women- Owned                                                                                                    | Business, Georgia Resident, Small           |  |  |
|    | Business. Click on s                                                                                                    | <b>ave</b> to save the changes.                                                                                                    |                                             |  |  |
|    |                                                                                                    |                                                                                                    |                                             |  |  |
|    | More About Your Organizatio                                                                                             | n                                                                                                    | _                                           |  |  |
|    | Additional Information                                                                                                  | Supplier ID 0000003000<br>SetID STATE                                                                                                   |                                             |  |  |
|    | GEORGIA INC                                                                                                    |                                                                                                    |                                             |  |  |
|    | More About Your Organizatio                                                                                             | n                                                                                                    |                                             |  |  |
|    | Sm Disadvantaged Business<br>Prog:                                                                                      | D) SDB Price Evaluation Adjust                                                                                                    |                                             |  |  |
|    | Veteran-Owned Small Business<br>Gross Annual Receipts                                                                   | Other Veteran Owned Sm Bus                                                                                                    |                                             |  |  |
|    | Number of Employees:                                                                                                    | B) 51 - 100                                                                                                    |                                             |  |  |
|    | Women-Owned Business                                                                                                    |                                                                                                    |                                             |  |  |
|    | Small Business *                                                                                                    |                                                                                                    |                                             |  |  |
|    | Not Applicable                                                                                                    | ss means any business that regularly maintains                                                                                          |                                             |  |  |
|    | a place from which busines<br>least one year prior to any t                                                             | s is physically conducted in Georgia for at<br>and or proposal to the state or a new business                                           |                                             |  |  |
|    | that is domiciled in Georgia<br>which business is physicall<br>that a place from which bus                              | and wnich regularly maintains a place from<br>y conducted in Georgia; provided, however,<br>iness is conducted shall not include a post |                                             |  |  |
|    | office box, a leased private<br>* A small business is define                                                            | mailbox, site trailer, or temporary structure.<br>d as a business that is independently owned                                           |                                             |  |  |
|    | and operated. In addition, s<br>employees or less than \$30                                                             | uch a business must either have fewer than 300<br>million in gross receipts per year.                                                   |                                             |  |  |
|    | Save                                                                                                    |                                                                                                    | 1                                           |  |  |
|    |                                                                                                    |                                                                                                    | -                                           |  |  |